## Completing the Social Wellness Assessment

1. Register for an account on the St. Mary's Health & Wellness Portal by going to <u>healthhubreg.com</u> and clicking "Request a Service or Check-in Now".

| St. Mary's Health and<br>Wellness Portal                                                                                                    |                     |
|----------------------------------------------------------------------------------------------------|---------------------|
| Welcome<br>Community members can use this system to access local services and programs. Community providers not registered of<br>system can also use the Request-a-service button below for your patient/client.<br>Certain services are only available on certain days and some require an appointment. Please view the service details for<br>information. | with this<br>r more |
| Request a Service or Check-in Now                                                                                                    | >                   |
| View Available Health and Wellness Services                                                                                                    | >                   |
| Registered Provider Login                                                                                                    | >                   |
| L Need Help? Call 301-475-4330 >                                                                                                    |                     |

2. If you have already registered before and know your registration ID, click "Continue with Registration ID". If this is your first time on the portal, click "Continue with Name & Date of Birth"

| St. Mary's Health and<br>Wellness Portal                                                                                 |   |  |
|----------------------------------------------------------------------------------------------------|---|--|
| Request A Service Or Check In Now If you registered before and know your registration ID please use your ID to continue. |   |  |
| Continue with Name & Date of Birth                                                                                       | > |  |
| Continue with Registration ID                                                                                            | > |  |
| ♥ Need Help? Call <u>301-475-4330</u> >                                                                                  |   |  |

3. Register on the platform by completing the brief registration form.

| Login With Information                                                                                                    |  |
|----------------------------------------------------------------------------------------------------|--|
|                                                                                                    |  |
| Name And Date Of Birth                                                                                                    |  |
| First Name (required)                                                                                                    |  |
|                                                                                                    |  |
| Middle Name                                                                                                    |  |
|                                                                                                    |  |
| Last Name (required)                                                                                                    |  |
|                                                                                                    |  |
| Suffix                                                                                                    |  |
|                                                                                                    |  |
| Date of Birth (required)                                                                                                    |  |
| MM/DD/YY                                                                                                    |  |
| SUBMIT                                                                                                    |  |
| Enter Registration ID Instead >                                                                                                    |  |
| Only your registration information will be uploaded to CRISP, Maryland's confidential health information system. To opt out please email <u>smchd.data@maryland.gov</u> Or call <u>301-475-4330</u> within 1 business day. |  |

4. Select the Social Wellness Assessment from the list of services.

| Service List |
|--------------|
|              |

## Choose Your Services For Today

| Recommended Walk-in Services                                               |   |
|----------------------------------------------------------------------------|---|
| Social Wellness Assessment                                                 | > |
| Psychiatric Nurse Practitioner @ Health Hub (Evaluation And Med Management | > |
| Business Or Employment Workshop                                            | > |
| Lab Services                                                               | > |
| Asthma Program Home Visit                                                  | > |
| Vaccination Services                                                       | > |
| Business Or Entrepreneur Workshop/Coaching                                 | > |
| Cancer Screening Assistance                                                | > |
| Care Coordination And Service Navigation                                   | > |
| Conflict Resolution Workshop Or Coaching (Community Mediation Center)      | > |
| Education/Tutoring                                                         | > |
| Employment Services Through JobSource                                      | > |

5. Complete the Assessment by clicking "Start Social Wellness Assessment"

| Confirm Service                                                                                                    |
|----------------------------------------------------------------------------------------------------|
|                                                                                                    |
| Check-In Now                                                                                                    |
| 🂗 Social Wellness Assessment                                                                                                    |
| Life Situations - Such As Food Access, Transportation, And Housing - Can Affect Health. This Assessment Helps Identify What<br>Community Resources Could Help You. |
| START SOCIAL WELLNESS ASSESSMENT                                                                                                    |
| < BACK TO SERVICE LIST                                                                                                    |

6. An SMCHD Team Member will reach out to you about the results of your assessment to get you connected to additional resources.